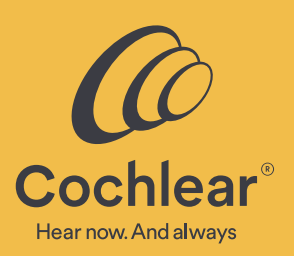

## Cochlear<sup>™</sup> Baha<sup>®</sup> Smart App for Android

### Benefits of using the Cochlear<sup>™</sup> Baha<sup>®</sup> Smart App

- Control your Baha 6 Max Sound Processor directly from your compatible Android<sup>™</sup> smartphone.
- Adjust volume, change program and activate streaming from Cochlear<sup>™</sup> True Wireless<sup>™</sup> devices.
- Personalize your hearing experience.
- Receive assistance and get helpful operating tips.
- Locate a lost sound processor.

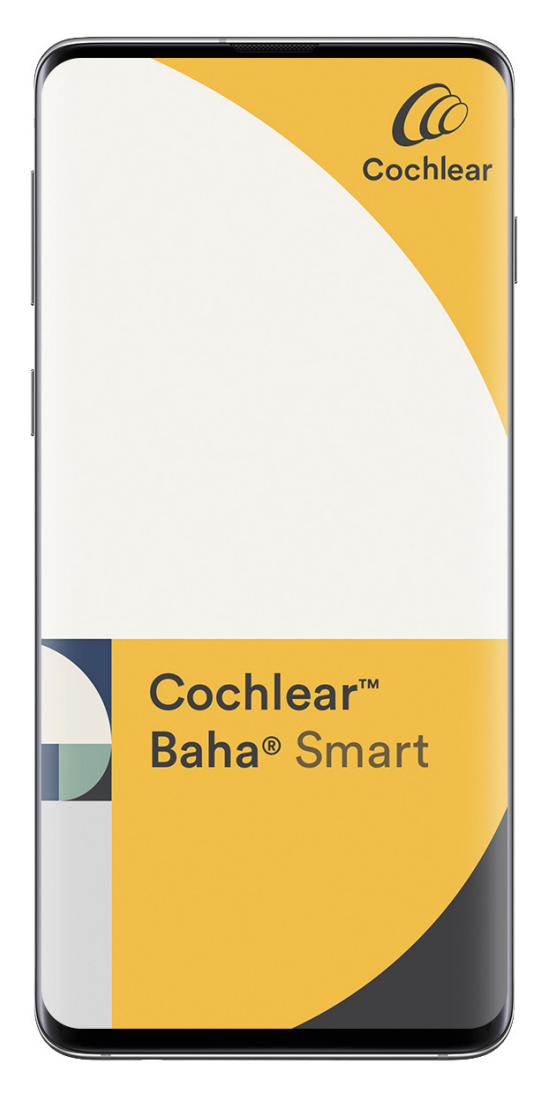

#### How to download the Cochlear Baha Smart App

The Cochlear Baha Smart App is free to download from Google Play in approved countries.

#### Compatibility

The Baha Smart App works with the Baha 6 Max Sound Processor and compatible Android smartphones.

For up-to-date compatibility information, please refer to www.cochlear.com/compatibility

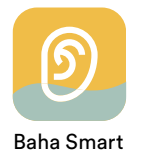

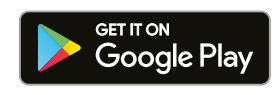

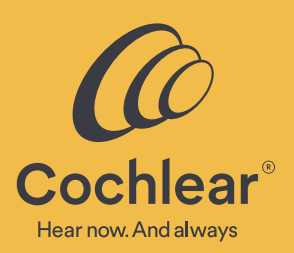

## Cochlear<sup>™</sup> Baha<sup>®</sup> Smart App for Android

#### **Getting started**

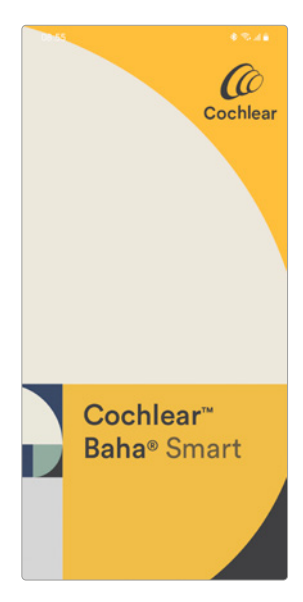

Download, install and open the App. Instructions on how to proceed will be presented to you in the App.

Welcome

The Cochlear<sup>™</sup> Baha⊛ Smart App allows you to discreetly control and monitor your Cochlear Baha 6 sound processor directly from your smartphone.

Jse it to:

 Adjust volume, change progran and activate streaming from connected Cochlear True Wireless<sup>To</sup> Devices.
 Customise the sound to your

 View battery status and track how much the sound processor is used

The Baha Smart App allows you to adjust the sound settings in your sound processor by using an equalizer to adjust the product table or relaction

Get Started Try the app Demo Once you've started the App you can tap 'Demo' to start learning about the different functions and features, or tap 'Get started' to proceed with connecting the App to your sound processor.

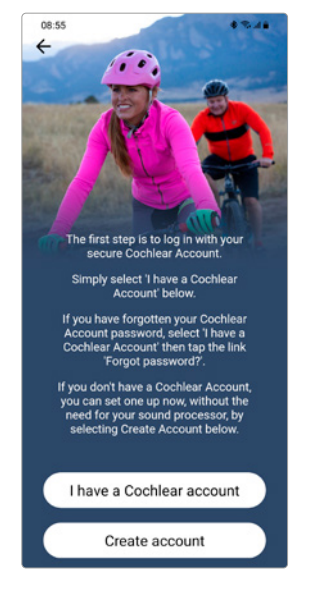

To control your sound processor with the Baha Smart App, you will need to log in with your Cochlear Account details. If you do not have a Cochlear Account, you can create an account by tapping 'Create account' and following the on-screen instructions.

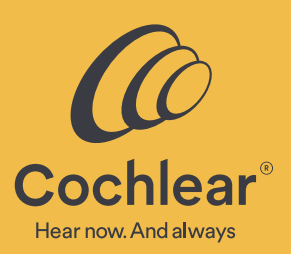

### Cochlear<sup>™</sup> Baha<sup>®</sup> Smart App for Android

#### Pairing sound processor and smartphone

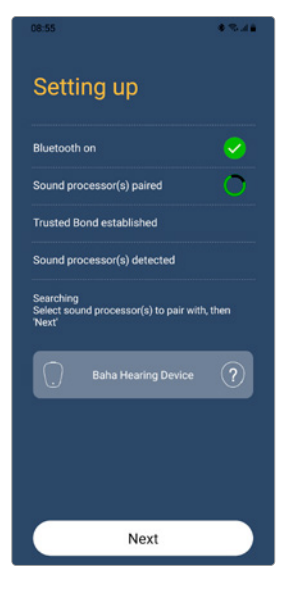

Once logged in, the App will go through a series of steps to ensure a secure connection can be completed. One such step is pairing, where a list of available sound processors is presented.

| 08:55                                                            | 6 75 JA |
|------------------------------------------------------------------|---------|
| Setting up                                                       |         |
| Bluetooth on                                                     |         |
| Sound processor(s) paired                                        | 0       |
| Trusted Bond established                                         |         |
| Sound processor(s) detected                                      |         |
| Searching<br>Select sound processor(s) to pair with, t<br>'Next' | hen     |
| Baha Hearing Device                                              | ?       |
|                                                                  |         |
|                                                                  |         |
|                                                                  |         |
| Next                                                             |         |

Tap on your sound processor, then tap 'Pair'.

| Setting up                |  |
|---------------------------|--|
| Bluetooth on              |  |
| Sound processor(s) paired |  |
|                           |  |

If there are any issues, instructions will be presented to you on the screen. Once complete, the App will automatically proceed to the Home screen.

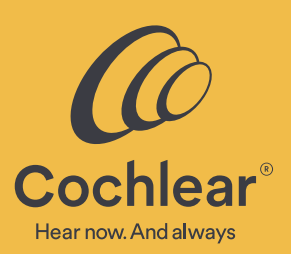

### Cochlear<sup>™</sup> Baha<sup>®</sup> Smart App for Android

#### **Adjusting volume**

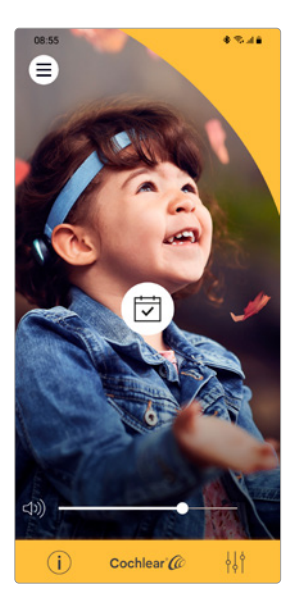

Use the volume slider to adjust the sound processor volume, or tap the speaker icon <>>> to mute. If you have a bilateral configuration, tap the horizontal sliders icon \_\_\_\_\_ to expand and gain access to the individual volume sliders.

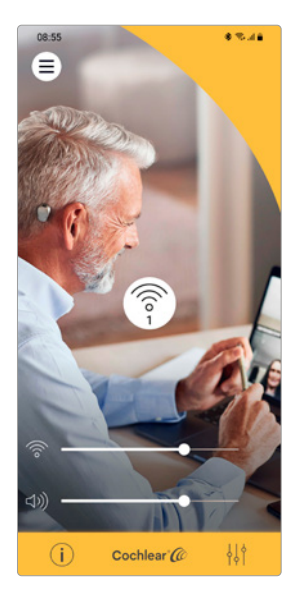

#### Changing program and activating streaming from True Wireless devices

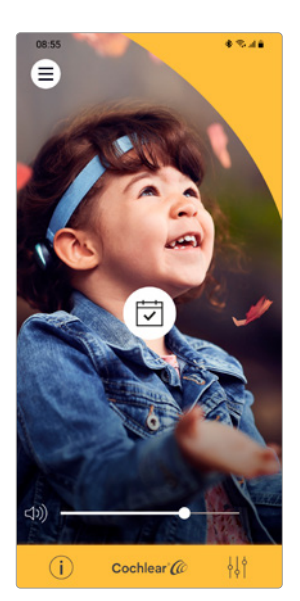

 Tap the program icon to access all available sound processor programs and paired True Wireless devices.

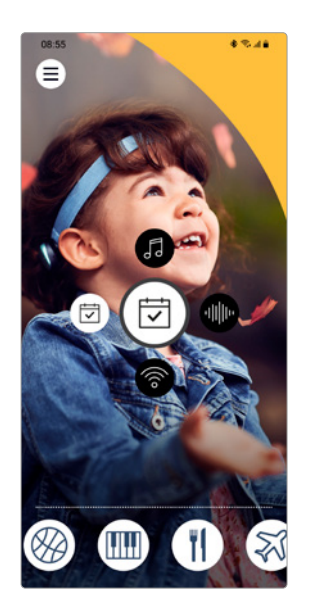

 Tap the program/ accessory you wish to switch to. If you have created your own favorite, they will be presented in a scrollable list along the bottom.

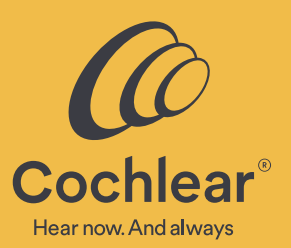

# Cochlear<sup>™</sup> Baha<sup>®</sup> Smart App for Android

#### **Creating favorites**

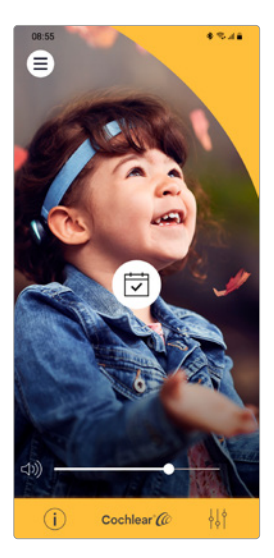

 Tap the equalizer icon in the tab menu on the Home screen to adjust bass, mid and treble.

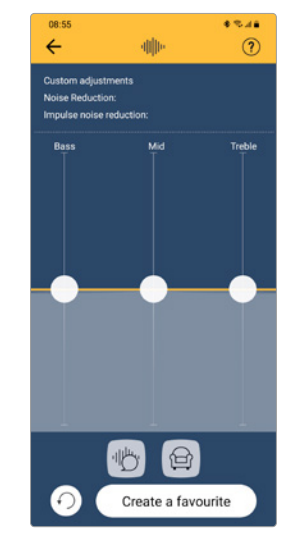

 Move the sliders up or down to optimize the sound to the environment you are in. Tap the +++ icon to return to default (flat) settings.

| 08:55<br>←                                       | -<br>-                      | • * * • •<br>? |
|--------------------------------------------------|-----------------------------|----------------|
| Custom adjust<br>Noise Reductio<br>Impulse noise | iments<br>on:<br>reduction: |                |
| Bess                                             | Md                          | Trebie         |
|                                                  | 10                          |                |
| 0                                                | Create a fav                | ourite         |

3. The App has some presets that could be useful in different sound environment. You can always fine-tune them manually by using the sliders. Tap 'Next' to save these settings as a favorite in the App for easy access later.

| 08:55        |          |             | ****     |
|--------------|----------|-------------|----------|
| 4            |          |             | Ø        |
| Choose       | an icon  |             |          |
| $\mathbf{O}$ | Ľ        |             | 0        |
| ႖ၣ           | $\sim$   |             | Ļ        |
| <del></del>  | 白        | <u>:</u> -: | ±*±      |
| $\bigotimes$ | τf       | Ò           | <b>X</b> |
| â            | æ        | *           | ф        |
| æ            | <b>-</b> | <b>—</b>    |          |
| Ω            | 73       |             |          |
|              | Done     |             |          |

4. Choose an icon for your new favorite, then tap 'Done'.

#### Viewing sound processor status

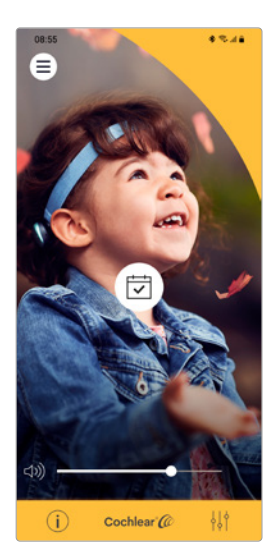

 $\begin{array}{c} \text{Tap the information icon} \\ \hline \textbf{i} \quad \text{to see current sound} \\ \text{processor status.} \end{array}$ 

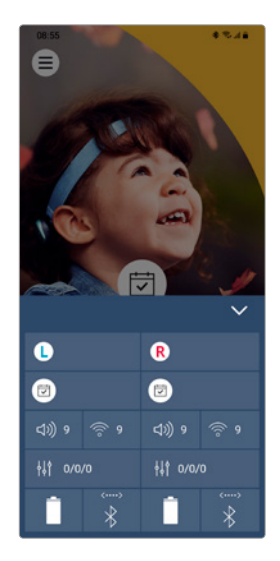

The status screen shows current program, volume level etc. This can be very useful if you are a parent/ carer to a Baha recipient.

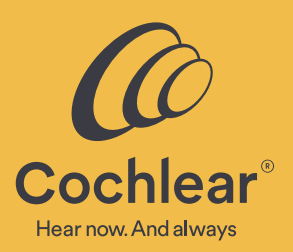

# Cochlear<sup>™</sup> Baha<sup>®</sup> Smart App for Android

#### **Settings screen**

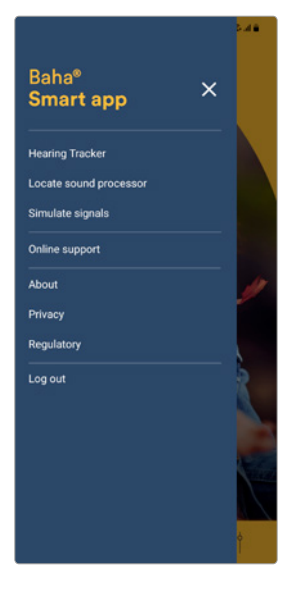

From the App Settings screen, available by tapping the settings icon  $\equiv$  on the Home screen, a range of options and features are available to you.

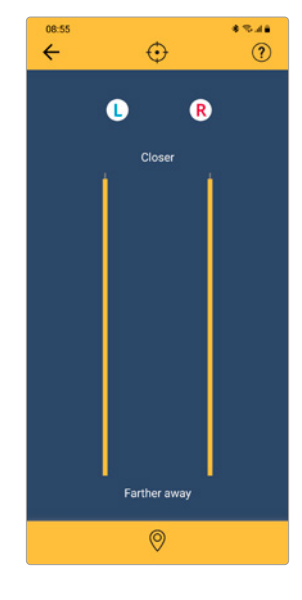

Tap 'Locate device' in the settings menu to locate a lost sound processor that is near you by using signal strength (the closer you get, the higher the bar(s) will be).

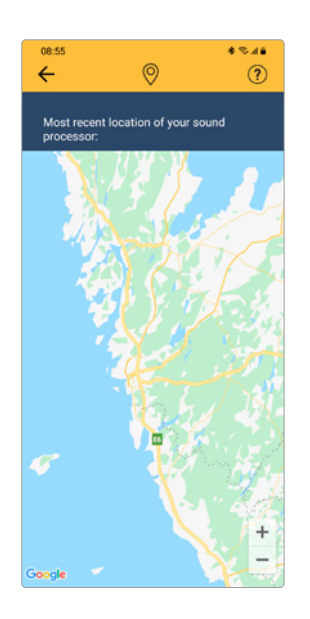

Tap the pin icon (2) at the bottom of the Locate Device page to locate a sound processor that is farther away. The map will show the last known location your phone had a connection with your sound processor.

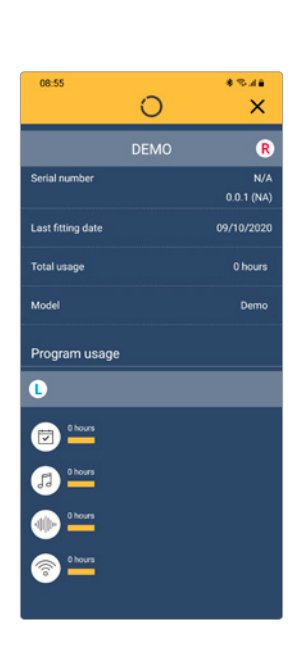

Tap 'Hearing tracker' in the settings menu to track your sound processor usage, and to see the model and serial number of your sound processor.

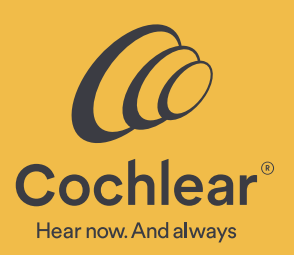

### Cochlear<sup>™</sup> Baha<sup>®</sup> Smart App for Android

#### How to pair and connect your sound processor to the Baha Smart App on a compatible Android smartphone

Pairing your smartphone to your sound processor

Before you start pairing...

- 1. Make sure your sound processor has a fresh battery.
- 2. Turn off any paired Cochlear True Wireless devices.
- 3. Ensure your sound processor is turned off, then start the App.
- 4. In the pop-up, allow the App to access your location in order to help you locate a lost sound processor.
- 5. In the pop-up, allow the App to send you Notifications in order to receive battery and connection warnings or tips on how to achieve the best hearing experience.
- 6. Read the Privacy statement and choose whether to approve or decline the option to send de-identified diagnostic and usage information to help Cochlear further improve our products. The choice does not impact your ability to use the App.

- If you choose 'Get started', continue to log in using your Cochlear Account login details. If you do not have a Cochlear Account, select 'Create new account' and follow the instructions on the screen.
- Once logged in, follow the instructions on the screen to proceed with pairing, creating a secure connection and synchronizing your App with your sound processor. If something doesn't work as intended, instructions will be presented.
- 9. Once connection is complete, the App will open on the Home screen and you are now ready to run the Cochlear Baha Smart App.

#### How to unpair your sound processor from the Baha Smart App and Android smartphone

### Unpairing your sound processor from your Android smartphone.

- 1. From the App Home screen, access 'Settings' by tapping the settings menu in the top left corner.
- 2. Tap 'Logout'. This will log you out of your account, break the secure connection and unpair your sound processor.

**Note:** You may need to turn Bluetooth<sup>®</sup> functionality off and on.

#### **About Favorites**

There are some instances where your favorite may be removed from the App, including

- If you have a follow-up with a hearing care professional and changes are made to your program(s).
- If you pair a sound processor with a different serial number to your smartphone.
- If you manually pair a True Wireless device to your sound processor.
- When you log out from the App.

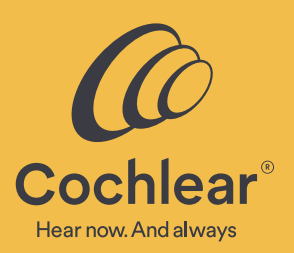

# Cochlear<sup>™</sup> Baha<sup>®</sup> Smart App for Android

#### Troubleshooting

#### **Connection is lost**

If the connection is lost and the App is unable to reconnect to the sound processor after following the on-screen instructions, try to log out\* and completely close down the App. Then start the App and repeat the pairing sequence.

For further support, visit www.cochlear.com/customerservice to find contact details to your local Cochlear Customer Service team.

#### **Updating Android OS**

To minimize the risk of connection problems when updating the smartphone operating system (OS), we recommend that you log out\* and uninstall the App prior to updating the OS.

If you experience problems after updating the OS, unpair the sound processor, uninstall the App and restart your smartphone. Afterwards, start by pairing the sound processor, then download and install the App.

\* Please note that all Favorites are removed when logging out from the App.

Please seek advice from your health professional about treatments for hearing loss. Outcomes may vary, and your health professional will advise you about the factors which could affect your outcome. Always read the instructions for use. Not all products are available in all countries. Please contact your local Cochlear representative for product information.

Android is a trademark of Google LLC. The Android robot is reproduced or modified from work created and shared by Google and used according to terms described in the Creative Commons 3.0 Attribution License. Google Play and the Google Play logo are trademarks of Google LLC.

The Bluetooth® word mark and logos are registered trademarks owned by Bluetooth SIG, Inc. and any use of such marks by Cochlear Limited is under license.

©Cochlear Limited 2021. All rights reserved. Hear now. And always and other trademarks and registered trademarks are the property of Cochlear Limited or Cochlear Bone Anchored Solutions AB.

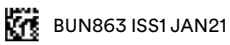

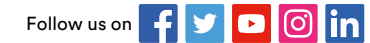